## Guide Operative - Designazioni arbitrali

La presente guida descrive come utilizzare le designazioni arbitrali sul sito www.cpcalcio.it

Creazione account per il designatore

Per creare un account per il designatore, occorre creare un utente del servizio con permessi particolari.

Dalla pagina delle impostazioni, nella sezione "Utenti con accessi particolari al servizio", aggiungere un nuovo record e selezionare "Designazioni arbitri".

| Utenti con accessi particolari al servizio |          |                       |                       |                      |                        |                                |   |
|--------------------------------------------|----------|-----------------------|-----------------------|----------------------|------------------------|--------------------------------|---|
|                                            |          | Inserimento risultati | Inserimento marcatori | Designazione arbitri | Inserimento cartellini | Inserimento multe alle società |   |
| Arbitri (sui propri incontri)              |          |                       |                       |                      |                        |                                |   |
| Nome utente                                | Password | Inserimento risultati | Inserimento marcatori | Designazione arbitri | Inserimento cartellini | Inserimento multe alle società |   |
| desfc                                      | desfc    |                       |                       | √                    |                        |                                | 1 |
|                                            |          |                       |                       |                      | 0                      |                                |   |

Sempre dalla pagina delle impostazioni, è necessario inserire l'indirizzo di email del designatore del comitato, alla voce "Indirizzi email del comitato" nella riga "Email designante".

| Indirizzi er     | mail del comitato  |  |
|------------------|--------------------|--|
| Email comitato   | calcio@csiforli.it |  |
| Email designante |                    |  |

## Accesso designatore

Entrando con le credenziali appena create del designatore, il sito presenta un'interfaccia differente da quella solita.

|                                                               |                                                                                          | 👤 desfc 🗸 |
|---------------------------------------------------------------|------------------------------------------------------------------------------------------|-----------|
| I miei incontri  Prossimi incontri                            | Prossimi incontri                                                                        |           |
| <ul><li>» Incontri disputati</li><li>» Designazioni</li></ul> | 01/02/2016<br>ATLANTIS vs RIBELLE F.C.                                                   | 1         |
|                                                               | Campionato: CALCIO A 7 PROMOZIONE GIRONE B<br>Ore 21:45 BUSSECCHIO<br>Forfi <sup>1</sup> |           |
|                                                               | 01/02/2016<br>F.C.GALEATA vs DITTA SOLDATI GIUSEPPE                                      | 1         |
|                                                               | 01/02/2016<br>ASD QUADRIFOGLIO vs FUTSAL RAVENNA                                         |           |
|                                                               | 01/02/2016<br>CLUB FORZA FORLI' vs SFERA UFFICIO                                         | ••        |

Cliccando nella voce di menu "Prossimi incontri" vengono elencati gli incontri in programma nei prossimi giorni.

Il bollino arancione indica che per la gara relativa ci sono delle designazioni.

Per inserire una designazione, bisogna cliccare sul bottone a destra della gara, che apre una finestra come quella nell'immagine seguente.

In "Arbitri impostati" vengono elencate le designazioni proposte, mentre in "Arbitri disponibili" c'è l'elenco degli arbitri che possono essere designati.

| TLANTIS - RIBEL   | LE F.C.                             |        |
|-------------------|-------------------------------------|--------|
| Arbitri impostati | Arbitri disponibili                 |        |
| Arbitro           | Ruolo                               | Princ. |
| ARMUZZI Simone    | Arbitro da Forlì 2 partite in città | ÷ • •  |
|                   |                                     | Chiudi |
| S FUTSAL KAVENN   | 4                                   |        |

Gestione delle designazioni

Quando il designante sceglie un arbitro, la designazione è nello stato "Da notificare", dopo averla comunicata all'arbitro diventa "Notificata", se l'arbitro la accetta diventa "Accettata" altrimenti, se la rifiuta, diventa "Rifiutata".

Al momento della notifica, l'arbitro riceve una email sulla propria casella di posta con l'informazione che è stato designato per un incontro. A questo punto, entrando con il proprio account sul sito, può accettare o rifiutare la designazione; in questo caso è il designatore a ricevere una email con la risposta dell'arbitro.

Dalla voce di menu "Designazioni" è possibile vedere tutte le designazioni fatte, notificarle agli arbitri e vedere se gli arbitri le hanno accettate o rifiutate. È inoltre possibile modificarle, aggiungendo e togliendo arbitri.

| State | o designazione Da notificare                                              | Arbitro                                                | <b>♀</b> Filtra                                   |  |  |
|-------|---------------------------------------------------------------------------|--------------------------------------------------------|---------------------------------------------------|--|--|
| Elei  | Elenco designazioni                                                       |                                                        |                                                   |  |  |
| Selez | iona le designazioni da notificare agli arbitri Invia notifiche           |                                                        |                                                   |  |  |
|       | Incontro                                                                  | Arbitro                                                | Designazione                                      |  |  |
| 0     | ATLANTIS - RIBELLE F.C.<br>01/02/2016, CALCIO A 7 PROMOZIONE GIRONE B     | ARMUZZI Simone<br>Arbitro da Forlì 2 partite in città  | Da notificare<br>Data notifica:<br>Data risposta: |  |  |
|       | F.C.GALEATA - DITTA SOLDATI GIUSEPPE<br>01/02/2016, CALCIO A 7 ECCELLENZA | ARMUZZI Simone<br>Arbitro da Ravenna 2 partite f.città | Da notifica:<br>Data notifica:<br>Data risposta:  |  |  |
|       | REAL FORLI - A-TEAM<br>14/12/2015, CALCIO A 7 PROMOZIONE GIRONE A         | RAGAZZINI MASSIMO<br>Arbitro calcio a 7 Maschile       | Da notificare<br>Data notifica:<br>Data rienosta  |  |  |

Per inviare le notifiche agli arbitri, selezionare gli incontri che si desidera notificare e cliccare sul botton "Invia notifiche".

Accettazione o rifiuto della designazione

Gli arbitri, entrando con il proprio account (la propria email e la password decisa dall'amministratore), vedono l'elenco delle designazioni e il loro stato, e hanno la possibilità di accettarle o di rifiutarle.

| Prossimi incontri                                                                                                |                                  |
|----------------------------------------------------------------------------------------------------|----------------------------------|
| 01/02/2016<br>ATLANTIS vs RIBELLE F.C.                                                                           | Notificata                       |
| Ruolo: Arbitro da Forli 2 partite in città<br>Campionato: CALCIO A 7 PROMOZIONE GIRONE B<br>Ore 21:45 BUSSECCHIO |                                  |
| Forti                                                                                                    | Accetta o nituta la designazione |
| F.C.GALEATA vs DITTA SOLDATI GIUSEPPE                                                                            | Notificata                       |